# **V90 Plus GNSS RTK System**

# **HITARGET**

Hi-Target Surveying Instrument Co., Ltd.

**All Rights Reserved** 

# **Manual Revision**

| Revision Date | Revision No. | Description                              |
|---------------|--------------|------------------------------------------|
| Aug.,2015     | 1            | V90 Plus GNSS RTK System Getting Started |
| Dec., 2018    | 2            | V90 Plus GNSS RTK System Getting Started |

# Contents

| Preface                                          | 5  |
|--------------------------------------------------|----|
| Overview                                         | 7  |
| 1.1 Foreword                                     | 8  |
| 1.2 Features                                     | 9  |
| 1.3 Precautions                                  | 10 |
| Product Introduction                             | 12 |
| 2.1 Hardware structure                           | 13 |
| 2.2 Button                                       | 17 |
| 2.3 LED                                          | 19 |
| 2.4 Wi-Fi password setting                       | 20 |
| 2.5 Static data collecting (by button operation) | 21 |
| 2.6 Web management system                        | 24 |
| 2.6.1 Main menu                                  | 25 |
| 2.6.2 Information view                           | 28 |
| 2.6.3 Work mode                                  | 31 |
| 2.6.4 File management                            | 33 |
| 2.6.5 Firmware management                        | 33 |
| 2.6.6 System settings                            | 35 |

| HI⊧T∧RGET                                   | V90 Plus GNSS RTK System |
|---------------------------------------------|--------------------------|
| 2.7 Firmware update                         |                          |
| Hi-Survey Road Software Quick Start         |                          |
| 3.1 Create a project                        |                          |
| 3.2 Set the base                            |                          |
| 3.3 Set the rover                           |                          |
| 3.4 Parameter calculation                   | 47                       |
| 3.5 Detail survey                           |                          |
| 3.6 Stake out                               |                          |
| 3.7 Data transfer                           |                          |
| 3.8 Connect the controller to download data |                          |
| Technical Specification                     |                          |
|                                             |                          |

# Preface

# Introduction

Welcome to the Hi-Target V90 Plus receiver. This introduction describes how to use this product.

## **Experience Requirement**

In order to help you use Hi-Target series products better, Hi-Target suggests you carefully read the instructions. If you are unfamiliar with the products, please refer to http://www.hi-target.com.cn/

## Tips for safe use

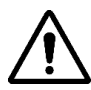

Note: The contents here are special operations, and need your special attention.

Please read them carefully.

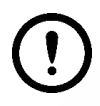

Warning: The contents here are very important. Wrong operation may damage

the machine, lose data, break the system and endanger your safety.

# Exclusions

Before using the product, please read these operating instructions carefully, they will help you to use it better. Hi-Target assumes no responsibility if you fail to operate the product according to the instructions, or operate it wrongly, due to misunderstanding the instructions.

Hi-Target is committed to constantly perfecting product functions and performance, improving service quality and we reserve the right to change these operating instructions without notice.

We have checked the contents of the instructions, the software and hardware, without eliminating

the possibility of error. The pictures in the operating instructions are for reference only. In case of non-conformity with products, the products shall prevail.

# **Technology and Service**

If you have any technical issues, please call Hi-Target's technology department for help.

# **Relevant Information**

You can obtain this introduction by:

1. Purchasing Hi-Target products: you will find this manual in the instrument container to guide you on operating the instrument.

2. Logging onto the Hi-Target official website, downloading the electronic version introduction

at  $Partners \rightarrow Partner center$ .

## Advice

If you have any comments and suggestions for this product, please email info@hi-target.com.cn.

Your feedback will help us to improve the product and service.

# CHAPTER

# **Overview**

**This Section Describes:** 

- Foreword
- Features
- Precautions

# 1.1 Foreword

V90 Plus is a new type of GNSS receiver by Hi-Target that is used for measurements. With a hi-tech, fully integrated design, the conveniently sized V90 Plus is one of the most flexible choices for any measuring task. It has a built-in Linux 3.2.0 operating system, pre-loaded multiple smart applications, such as tilt surveying, electronic bubble calibration, NFC and voice DIY. The LEDs enable you to monitor satellite tracking, radio reception, the data logging status, Wi-Fi status, and power. The product's Bluetooth wireless technology provides cable-free communications between the receiver and controller. The V90 Plus GNSS system provides surveyors with industry-leading GNSS solutions.

Warning: The instructions do not provide a standard configuration. The articles within the box can be adjusted according to different user requirements. Suggestions before using the machine: First, check whether the product's packaging is damaged; please open the package carefully and confirm whether the articles are consistent with the list on the box. Please contact the local office or dealers immediately if the product and its accessories are lost or damaged. Please carefully read the operating instructions before you carry, transport or use the product.

# 1.2 Features

Small and lightweight

Only weighs 950g

Measurements: Diameter 153mm x Height 83mm

Multi-constellation tracking

220 tracking channels

Supports GPS, GLONASS, GALILEO, BDS, SBAS

NGS approved full-band GNSS antenna

Smart application

Offers a tilt survey with a maximum tilt angle of 30 degrees.

Supports electronic bubble calibration

The internal NFC module makes Bluetooth communication quick and easy.

Intelligent voice assistance guides the field operations. The voice can be DIY.

The standard Rinex data and Hi-Target raw data are recorded simultaneously.

• Optional Transceiver UHF Radio

The transceiver UHF radio enables you to switch working modes between the base and the rover. Three types of internal UHF radio provide different frequencies, based on the user's requirements. The Pacific Crest TrimTalk<sup>©</sup> internal UHF radio is compatible with other radios.

Multi-network Connection

Supports GPRS, GSM and WCDMA

Supports Wi-Fi

- Powerful Battery
- 9

The product is powered by a high-capacity (5000mAh) Li-ion battery in order to ensure it will operate for a full day.

- Rugged Design
- IP67 dustproof and waterproof

Able to survive a natural 2-meter fall onto concrete

# **1.3 Precautions**

#### 1. Environmental Requirements

The receiver should be operated in a dry working environment, regardless of its waterproof materials. In order to increase the receiver's stability and service cycle, it should be kept away from extreme environments, such as:

- Moisture
- Temperatures above 65 degrees centigrade
- Temperatures below -40 degrees centigrade
- Corrosive liquids or gases
- 2. Electronic Jamming
- The receiver should not be installed in a place near to strong electric power or a signal that can cause interference, such as:
- An oil duct (spark plugs)
- Generator
- Battery-operated motorcycle
- DC-AC power supply changeover equipment

- Signal transmitting station (tower)
- Power supply
- 3. Battery safety

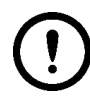

#### Warning:

1. You must use the battery and charger that has been configured by the manufacturer. Do not throw them into the fire or use the metallic short-circuit electrode.

2. There is a certain quantity of electricity already in the battery for its first use. Therefore, the battery should not be charged until this quantity of electricity has been used up. It should be charged for 12 hours the first three times and then it can be charged normally after that. Do not charge for more than 24 hours.

3. Do not use or charge the battery if it appears to be damaged. Signs of damage include, but are not limited to, discoloration, warping, and leaking battery fluid.4. If the service life of the battery has been obviously shortened, please stop using the

battery. This indicates that the battery is old, so please replace it with a new one.

# CHAPTER

# **Product Introduction**

# **This Section Describes:**

- Hardware structure
- Button
- LED
- Wi-Fi password setting
- Static data collecting (by button operation)
- Web management system
- Firmware update

# 2.1 Hardware structure

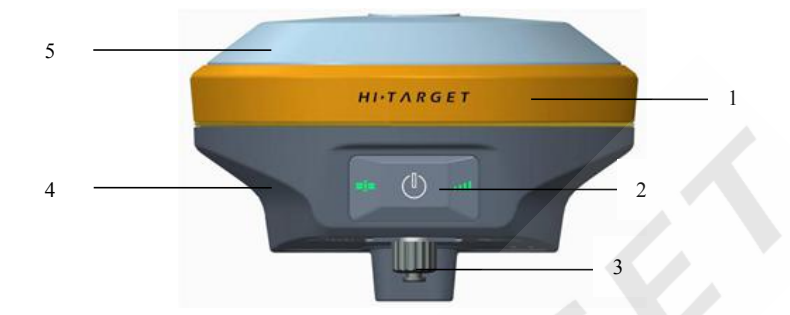

Figure 2-1-1 Hardware Schematic Diagram

- 1. Guard Circle
- 2. Control Panel
- 3. 3G/UHF antenna interface
- 4. Bottom Cover
- 5. Upper Cover

V90 Plus mainly consists of three parts - the upper cover, bottom cover and the control panel.

In the middle of the mainframe is the control panel, which contains a power button and three indicator lamps. Only the power button can complete all of the functions and settings. There are three indicator lamps. These are, from left to right, a satellite lamp (a single green lamp), power lamp (a bi-color red and green lamp) and status lamp (a bi-color red and green lamp).

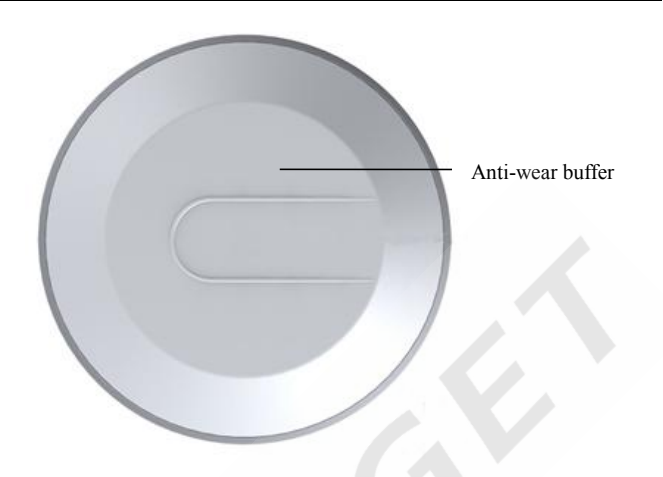

Figure 2-1-2 Upper Cover

The U-type anti-wear buffer can effectively prevent the instrument from being scratched.

The double-color model makes the structure clear and its appearance beautiful.

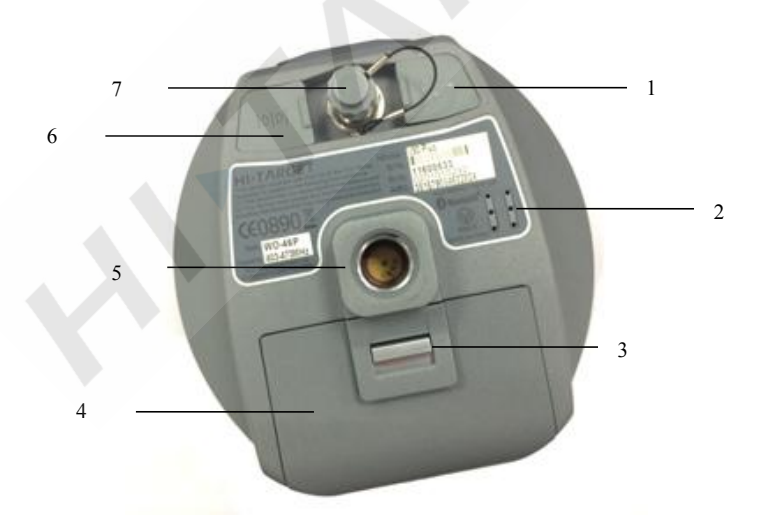

Figure 2-1-3 Bottom

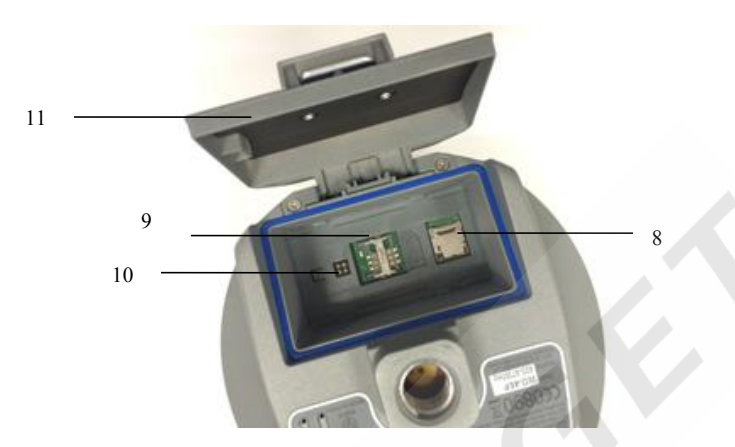

Figure 2-1-4 Inside the battery compartment

1. The USB interface and protective plug (which is used to both export data and upgrade firmware)

2. Speaker (operates the instrument and vocally broadcasts the status)

3. Metal buckle

4. Battery compartment

5. Connecting screw hole (used to fasten the instrument to the base or centering rod)

6. 5-pin socket and protective plug (used to output the NMEA-0183 and link the external radio and external power)

7. Antenna port and protective plug (to connect the transceiver antenna for receiving and transmitting the differential signal)

8. SD card slot (used to place the SD card, which can store a massive amount of static data)

9. SIM card slot power seat (used to place the SIM card when communicating with GSM data)

10. Spring contacts (used to connect the lithium battery and host)

15

#### 11. Battery cover

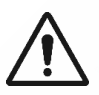

#### Note:

1. Please cover the 5-core socket with the plug when the product is not in use.

2. The speaker is likely to fall silent or go hoarse when water enters it, but it can

recover when the speaker is dry again.

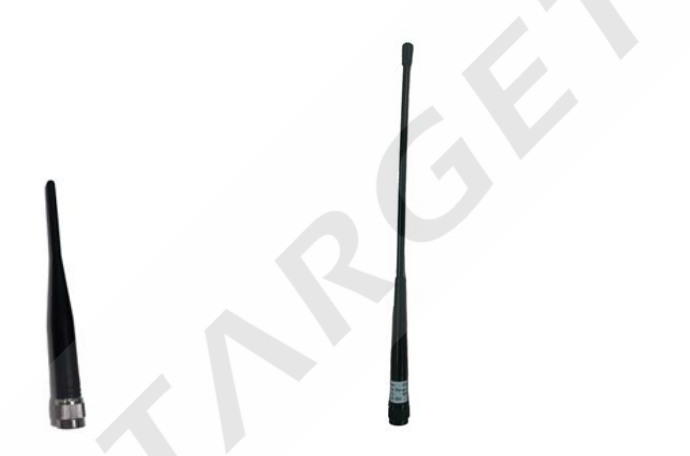

Figure 2-1-5 3G/GPRS antenna (short) Figure 2-1-6 UHF built-in radio antenna (long)

Note: The receiver is equipped with a UHF built-in radio antenna and a 3G/GPRS antenna. Select the right antenna type according to the different working mode you require. Please use the UHF built-in radio antenna when using the "UHF base station"/"UHF rover station" mode, and the 3G/GPRS antenna when using the "GSM base station"/"GSM rover station".

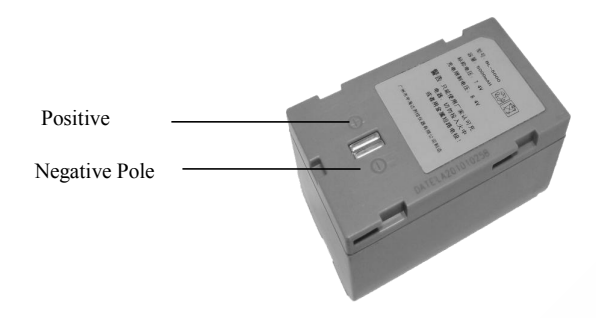

Figure 2-1-7 Batteries

The receiver has one rechargeable lithium-ion battery, which can be removed for charging. You can also connect the receiver to an external power source through the 5-pin socket.

Use the Hi-Target CL-8410 lithium battery charger to charge the BL-5000 lithium battery for about 7 hours. This is designed with a charge lamp, which turns red during the charging process and green when it is fully charged. The battery will continue to charge for another 1 to 1.5 hours.

# 2.2 Button

V90 Plus has an optimized and simplified design, with button operation and a more convenient and concise control panel.

1. Control panel

Most of the V90 Plus Receiver's settings and operations can be conducted by using the power button, which is below the control panel.

#### V90 Plus GNSS RTK System

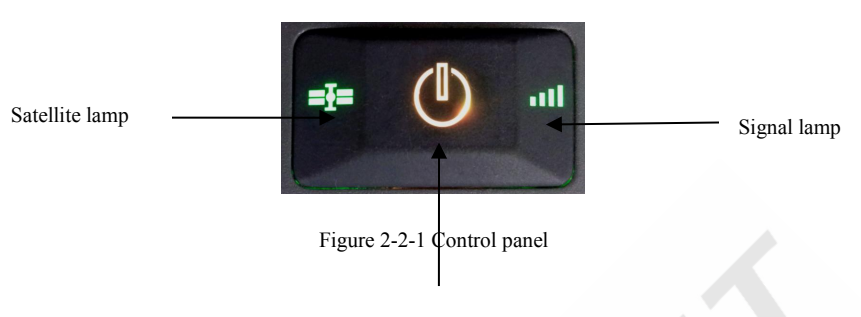

Power lamp

2. Button functions

| Table | 2-2-1 | Button | functions |
|-------|-------|--------|-----------|
|-------|-------|--------|-----------|

| Functions           | Detailed description                                                    |
|---------------------|-------------------------------------------------------------------------|
| Power-on            | Press power button for 1s to power-on.                                  |
| Power-off           | Long press the power button for more than 3s and less than 6s when      |
|                     | the speaker makes the ding-dong sound. Release the button to power-off. |
| Auto-set base       | In the power-off state, long press the power button for 6s when the     |
|                     | voice prompts you to "set base automatically", and then release it.     |
|                     | The receiver will now automatically set the base mode.                  |
| Working mode switch | Double-click the power button and enter the working mode switch;        |
|                     | every double-click will switch to another working mode.                 |
| Working mode        | Single click to confirm the current work mode.                          |
| confirmation        |                                                                         |
| Reset mainboard     | In the power-on state, long press the power button for more than 6s     |

|                     | when you hear the second ding-dong, and then release it.             |
|---------------------|----------------------------------------------------------------------|
| Mandatory power-off | In the power-on state, long press the power button for more than 8s. |

# 2.3 LED

| Lamp               | Status     | Description                                               |
|--------------------|------------|-----------------------------------------------------------|
| Power lamp         | Always on  | In normal voltage                                         |
| (yellow)           |            | Battery>7.6V                                              |
|                    |            | External power supply>12.6V                               |
| Power lamp         | Always on  | In normal voltage                                         |
| (red)              |            | 7.2V <battery<7.6v< th=""></battery<7.6v<>                |
|                    |            | 11V <external power="" supply<12.6v<="" th=""></external> |
|                    | Slow flash | Low voltage: battery≤7.2V; external≤11V                   |
|                    | Fast flash | Power status hints: once or four times in one min         |
| Signal lamp        | Off        | No GSM/Wi-Fi connection                                   |
| (green for status) | Always on  | GSM/Wi-Fi module is connected to the server               |
|                    |            | successfully                                              |
|                    | Slow flash | GSM/Wi-Fi module is connected to the Internet             |
|                    |            | successfully                                              |
|                    | Fast flash | GSM/Wi-Fi module is connecting to the Internet            |
|                    |            | server                                                    |

Table 2-3-1 LED description

#### **V90 Plus GNSS RTK System**

| Signal lamp            | Slow flash | 1. It is receiving or transmitting data (it only     |
|------------------------|------------|------------------------------------------------------|
| (red for status)       |            | receives data for the rover while transmitting for   |
|                        |            | the base)                                            |
|                        |            | 2. It is collecting static data in static mode       |
|                        | Off        | Communication failure – there is no data output      |
| Satellite LED          | Always on  | More than 4 satellites are being tracked             |
| (green)                |            | successfully                                         |
|                        | Slow flash | It has lost satellites and is trying to retrack them |
|                        | Off        | 1. Motherboard error, resulting in no data output    |
|                        |            | while resetting the receiver                         |
|                        |            | 2. Motherboard error, resulting in no data output    |
|                        |            | while in static mode                                 |
| Anomaly flash of 3 lan | nps        | Reset the main board or a static collecting error    |
|                        |            | (insufficient storage space)                         |

# 2.4 Wi-Fi password setting

The V90 Plus receiver can be used as a Wi-Fi hotspot, which supports a user-defined password. (The factory default password is 12345678)

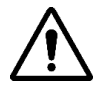

Note: 1. See the attached list 1 for the Wi-Fi factory default password.2. If you forget your password, you can reset your password by using the "GNSS Receiver Manager V1.0.3". For details of how to operate it, see the Appendix.

| WiFi Pas     | ssword Config Set |
|--------------|-------------------|
| Old Password | 8                 |
| New Password |                   |
| Confirm New  |                   |
|              | Show Password     |
|              | WAAS              |

Figure 2-4-1 Wi-Fi password setting

# 2.5 Static data collecting (by button operation)

The V90 Plus GNSS Receiver can collect static data. To operate it, see the instructions below.

1. Set up the receiver on a control point, making sure that you center and level it.

2. Measure the height of the receiver three times, making sure that the difference of each measurement is less than 3mm and the final height of the receiver is the average height. Below is the schematic.

Measurement Benchmark

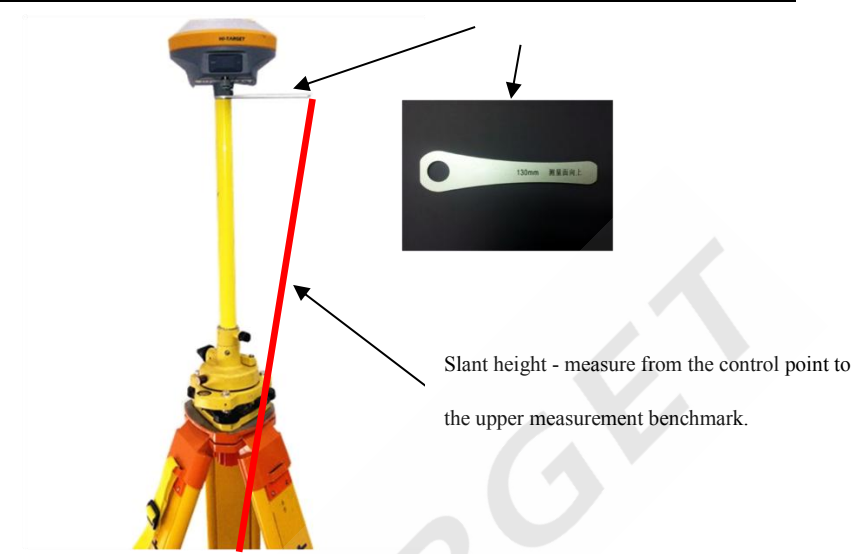

Figure 2-5-1 Static data collecting

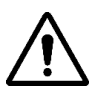

#### Note:

1. The instrument height should be measured from the control point to the upper

part of the measurement benchmarker.

- 2. The height of the phase center is 0.1018 meters.
- 3. The radius of the measurement benchmark is 0.130 meters.
- Below is the schematic.

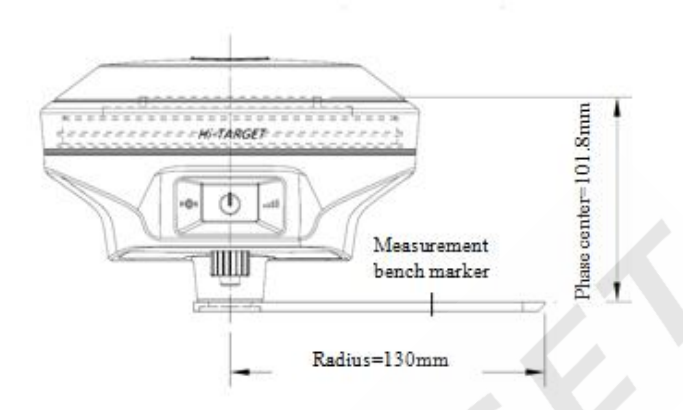

Figure 2-5-2 Benchmark

3. Record the point name, receiver S/N, receiver height and start time.

4. Press the power button to power-on the device and double-click the power button to set it to static collecting mode; then single-click the power button to confirm this.

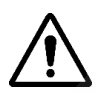

**Note:** When the satellite lamp flashes, it means the receiver is searching the satellites. When the satellite lamp stays lit, it means the satellites are fixed. The status lamp flashes according to your set interval collection, which means that an epoch will be collected every flash.

5. Turn off the receiver once the static data has been collected and record the time you turned it off.

6. Download and post-process the static data.

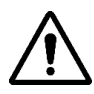

Note: Don't move the tribrach or change the collecting set while the receiver is collecting data.

V90 Plus' default settings will not record Rinex format data. Users can change the relative settings by using the GNSS Receiver Manager software. Below is the GNSS Receiver Manager software interface.

| Collect Params                                        | -           |                                                               |                      |              | COM4 -                                                                                                    | Close                                                   |
|-------------------------------------------------------|-------------|---------------------------------------------------------------|----------------------|--------------|----------------------------------------------------------------------------------------------------|---------------------------------------------------------|
| Collect Interval: 1<br>Prefixtion:<br>Store Location: | © SI<br>☑ R | Elevation 15<br>File SN: 000<br>D Card © FLASH<br>ecord Rinex | Read<br>Read<br>Read | Set<br>Set   | MainInfo<br>Receiver Ver<br>3.7 ES<br>Receiver SN<br>11600530                                                    | rsion:                                                  |
| Static File Managem                                   | nent        |                                                               |                      |              | Overdue Date:<br>2015/6/19                                                                                       |                                                         |
| 4                                                     | m           |                                                               | Format/De<br>Del Se  | el All Files | Motherboard<br>5325C00518<br>Motherboard<br>4.80<br>GPRS Modu<br>HE910<br>Module FW 1<br>1.0<br>Module HW<br>1.1 | 1 SN:<br>3<br>1 Version:<br>le:<br>version:<br>Version: |
|                                                       |             |                                                               |                      |              | Refr                                                                                                    | esh                                                     |

Figure 2-5-3 GNSS receiver manager

# 2.6 Web management system

V90 Plus has a built-in WEB Management System for both real-time controlling and free

configuration of the receiver. The device's Wi-Fi name is the S/N, and you can connect it with the controller or phone (without a password), and then input the IP address, which is 192.168.20.1, into the browser to log into the WEB management system.

## 2.6.1 Main menu

After logging into the WEB management system, you can click *Start* to enter the main menu interface. The main menu contains a drop-down menu for each option.

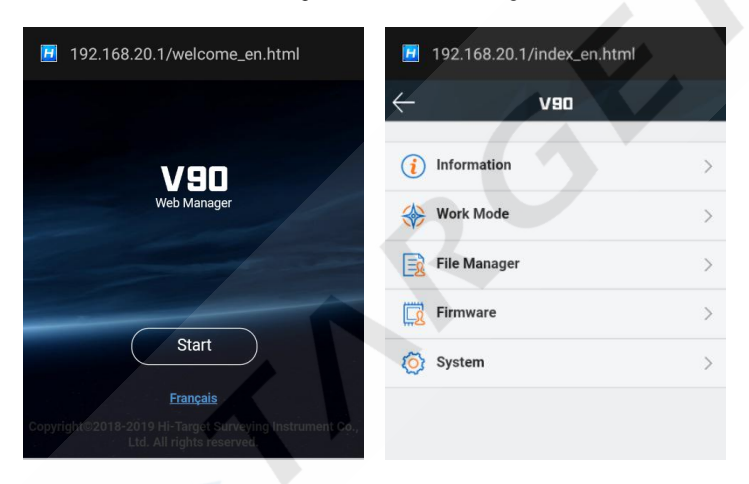

Figure 2-6-1 Welcome page

Figure 2-6-2 Main menu

#### V90 Plus GNSS RTK System

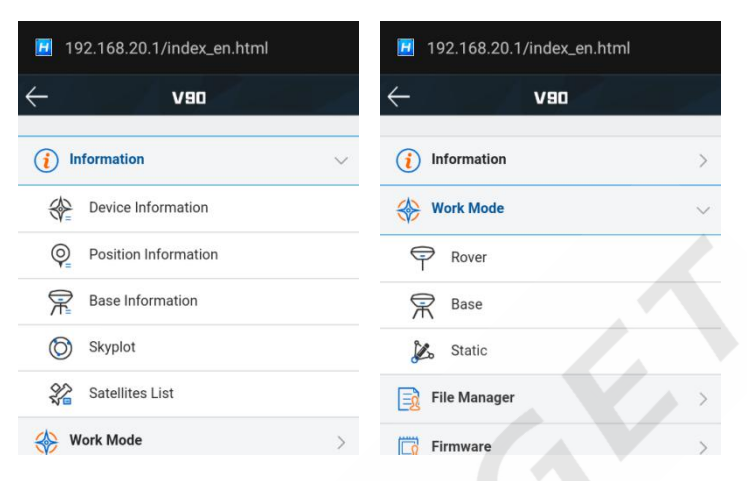

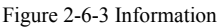

Figure 2-6-4 Work mode

| I 192.168.20.1/index_en.html |              | I92.168.20.1/index_en.html |        |
|------------------------------|--------------|----------------------------|--------|
| ← vao                        | $\mathbf{X}$ | OBA ->                     |        |
| (i) Information              | >            | (i) Information            | >      |
| 🛞 Work Mode                  | >            | 🛞 Work Mode                | >      |
| File Manager                 | ~            | File Manager               | >      |
| 🔀 Static Data                |              | Firmware                   | $\sim$ |
| Firmware                     | >            | () Upgrade                 |        |
| 🐼 System                     | >            | O Restore                  |        |
|                              |              | Svstem                     | >      |

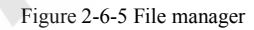

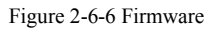

#### V90 Plus GNSS RTK System

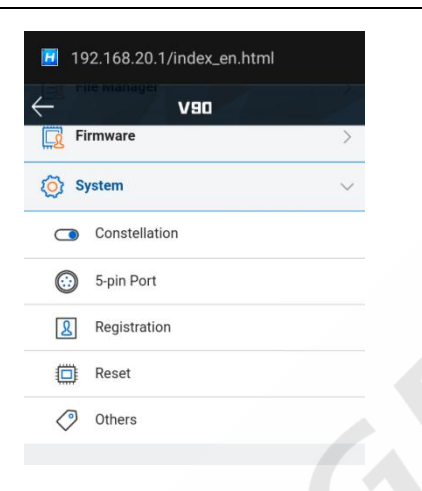

Figure 2-6-7 System

Table 2-6-1 Menu description

| Main menu    | Sub-menu             | Description                                           |
|--------------|----------------------|-------------------------------------------------------|
| Information  | Device information   | Device model, version, registration information, etc. |
|              | Position information | Coordinates, satellite tracking, solution state, etc. |
|              | Base information     | Coordinates and distance to the base.                 |
|              | Skyplot              | Check the skyplot.                                    |
|              | Satellites list      | Satellite tracking information.                       |
| Work mode    | Rover                | Data link and parameter settings of the rover.        |
|              | Base                 | Data link and parameter settings of the base.         |
|              | Static               | Static measurement parameter settings.                |
| File manager | Static data          | Download, delete and format the static data.          |

V90 Plus GNSS RTK System

| Firmware | Upgrade       | Select and upgrade the firmware.               |
|----------|---------------|------------------------------------------------|
|          | Restore       | Restart the iRTK5 and update the OTA firmware. |
| System   | Constellation | Switches for the satellite tracking.           |
|          | 5-pin port    | The output settings of the 5-pin port.         |
|          | Radio         | Radio frequency settings.                      |
|          | Registration  | Device registration and information.           |
|          | Others        | Switch for the static RINEX and voice changes. |

# 2.6.2 Information view

#### 1. Device information

Includes the main device information: device model, S/N, firmware version, battery power, work

mode, configuration parameters, etc.

| -           | Device Info          |
|-------------|----------------------|
| Device:     | V90 (11620994)       |
| Firmware:   | V18.8                |
| OEM Info:   | 5702C01810 (V5.36)   |
| Expiry Date | : 2019-06-30(Host)   |
| Battery:    | 60%                  |
| Work Mode   | : Internal GSM Rover |
| Status:     | Unknown              |
| Signal:     | .M                   |

Figure 2-6-8 Device info

#### 2. Position information

Includes the device position, satellites, solution state, local time, etc.

|             | Position Info       |  |
|-------------|---------------------|--|
| Latitude:   | 22:58:53.87190N     |  |
| Longitude:  | 113:21:41.80437E    |  |
| Height:     | 50.4520m            |  |
| Satellites: | 17-34               |  |
| Solution:   | SDGPS               |  |
| Latency:    | 44.0                |  |
| PDOP:       | 1.6                 |  |
| Time:       | 2019-01-07 06:31:41 |  |

Figure 2-6-9 Position info

#### 3. Base information

Includes the coordinates and distance of the base when it is in the rover mode.

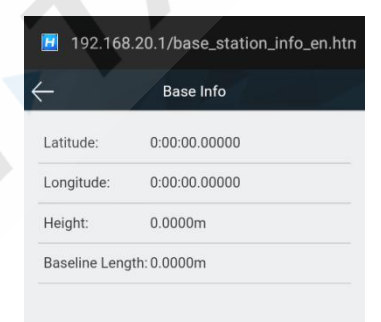

Figure 2-6-10 Base info

#### 4. Skyplot

Includes the skyplot, which can switch to different constellations.

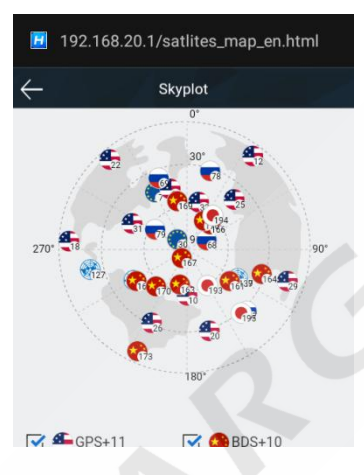

Figure 2-6-11 Skyplot

5. Satellites list

Shows information about the tracked satellites.

#### V90 Plus GNSS RTK System

| -   | Satellites List |     |    |    |    |
|-----|-----------------|-----|----|----|----|
| PRN | ELE             | AZI | L1 | L2 | L3 |
| E7  | 46              | 331 | 42 | 34 | 27 |
| G10 | 54              | 177 | 43 | 26 | 29 |
| G12 | 9               | 37  | 35 | 0  | 0  |
| G14 | 48              | 346 | 39 | 21 | 0  |
| G18 | 7               | 272 | 28 | 0  | 0  |
| G20 | 26              | 164 | 37 | 15 | 0  |
| G22 | 8               | 319 | 29 | 0  | 0  |
| G25 | 41              | 47  | 39 | 19 | 0  |
| G26 | 30              | 203 | 37 | 16 | 27 |
| G29 | 12              | 109 | 38 | 15 | 0  |
| E30 | 83              | 311 | 43 | 37 | 29 |
| G31 | 49              | 293 | 45 | 23 | n  |

Figure 2-6-12 Satellites list

# 2.6.3 Work mode

1. Rover

Set up the data link and the rover's parameters.

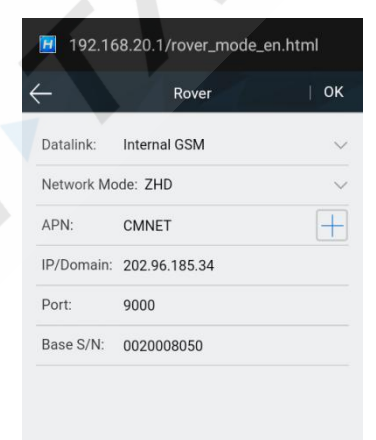

Figure 2-6-13 Rover

#### 2. Base

Set up the data link and parameters of the base and then get the point coordinates by averaging.

| 📃 192.1¢    | 8.20.1/base_mod  | e_en.html |
|-------------|------------------|-----------|
|             | Base             | ОК        |
| Coordinates | Average          |           |
| B:          | 22:59:00.73934N  |           |
| L:          | 113:22:03.51200E |           |
| H:          | 36.6195          |           |
| Datalink:   | Internal GSM     | Y         |
| Network Mc  | ode: ZHD         | ~         |
| APN:        | CMNET            | Ŧ         |
| IP/Domain:  | 202.96.185.34    |           |
|             |                  |           |

Figure 2-6-14 Base

#### 3. Static

Set up the file name and the parameters of the static collection.

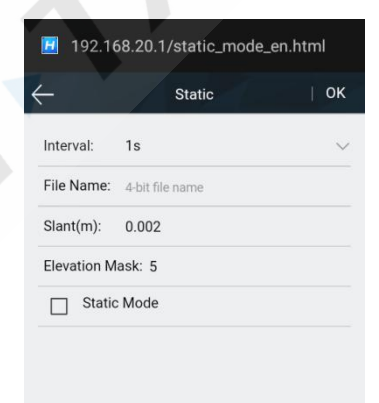

Figure 2-6-15 Static

# 2.6.4 File management

Static data: to show the static data files - it supports both the Download and Delete options.

| Static Data |              |             |         |
|-------------|--------------|-------------|---------|
|             | Name         | Modified    | Size    |
|             | B010314.GNS  | 01/03 06:54 | 41.09K  |
|             | _www3610.GNS | 12/27 11:06 | 148.15K |
|             | _qqq3610.GNS | 12/27 11:01 | 91.45K  |
|             | _9943612.GNS | 12/27 09:08 | 1.90M   |
|             | _9943612.180 | 12/27 09:08 | 3.70M   |
|             | _9943612.18p | 12/27 09:00 | 24.00K  |

Figure 2-6-16 Static data

# 2.6.5 Firmware management

#### 1. Upgrade

Includes the specific device version information, and supports the firmware upgrade function.

## V90 Plus GNSS RTK System

| I92.168.20.1/upgrade_fw_en.html |  |
|---------------------------------|--|
| ← Upgrade                       |  |
| Host Verison: V18.8             |  |
| Radio Version: 0.0              |  |
| Net Version: 0.0                |  |
| file Name:                      |  |
| Гуре:                           |  |
|                                 |  |
|                                 |  |
| Select Start                    |  |

Figure 2-6-17 Upgrade

#### 2. Restore

Restart the iRTK5 and start the OTA firmware update.

| $\leftarrow$ | V90 |  |
|--------------|-----|--|
| Restore?     |     |  |
|              | ок  |  |

Figure 2-6-18 Restore

# 2.6.6 System settings

#### 1. Constellation

Switches of the satellite tracking.

| <b>2</b> 192.168. | 20.1/sat_trackin | g_en.html |
|-------------------|------------------|-----------|
| $\leftarrow$      | Constellation    | ок        |
| GPS               |                  |           |
| BDS               |                  |           |
| GALILEO           |                  |           |
| GLONASS           |                  |           |
| SBAS              |                  |           |
| QZSS              |                  |           |
|                   |                  |           |

Figure 2-6-19 Constellation

#### 2.5 - Pin port

Message type switches and output frequency adjustments.

#### V90 Plus GNSS RTK System

| <b>-</b> 5-pi | n Port   | 01     |
|---------------|----------|--------|
| _ink Rate     | 115200   | ```    |
| NMEA Type     | Frequenc | у      |
| GGA           | 1Hz      | $\sim$ |
| ZDA           | 1Hz      | $\sim$ |
| VTG           | OFF      | ~      |
| GSA           | OFF      | ~      |
| GSV           | OFF      | ~      |
| GST           | OFF      | $\sim$ |
| GLL           | OFF      | ~      |

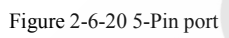

## 3. Registration

Includes the registration information, serial number, etc. Provides online registration.

| Expiration: | 2019-06-30(Host)          |  |
|-------------|---------------------------|--|
| Registratio | on Type: Host             |  |
| Host Code   | 24 bits Registration Code |  |

Figure 2-6-21 Registration

#### 4. Others

Static RINEX switch and adjust the volume of the device.

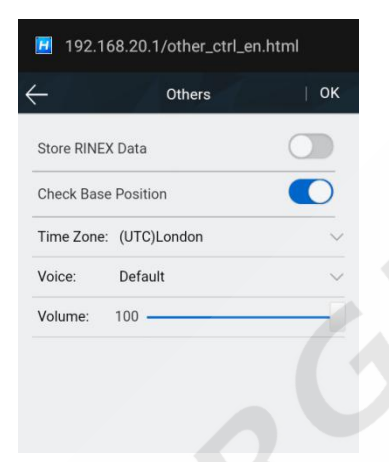

Figure 2-6-22 Others

# 2.7 Firmware update

The receiver uses a 3G network, and the host firmware can be automatically upgraded through the network (please refer to the Hi-Survey Road software guide). The user can also choose to do a manual upgrade by using the U-Disk.

The two steps to upgrading the firmware by using the USB cable are:

1. Turn on the receiver and connect it to the computer with the cable attached. It will show the update drive when you click on the computer.

2. Copy the firmware (you can download it from our official website or get it from the technical team) to the update drive. Then disconnect the computer and receiver, and restart the receiver.

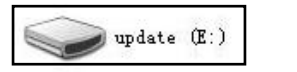

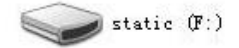

Figure 2-7-1 Update drive

# CHAPTER

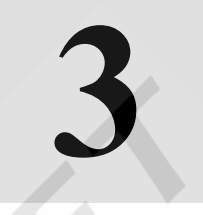

**Hi-Survey Road Software Quick Start** 

# **This Section Describes:**

- Create a project
- Set the base
- Set the rover
- Parameter calculation
- Detail survey
- Stake out
- Data transfer
- Connect the controller to download data

This section provides a Quick Start guide to operating of the V90 Plus with Hi-Survey Road.

# 3.1 Create a project

1. Open the Hi-Survey software, the software main interface is as follows:

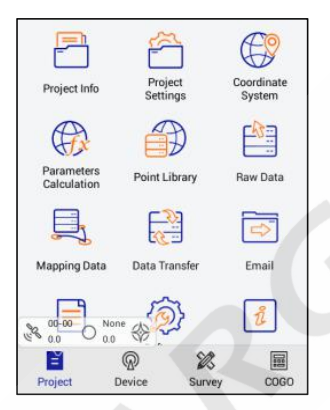

Figure 3-1-1 Main interface

2. Create a new project, click Project 
— Project Info to enter the project name and click OK.

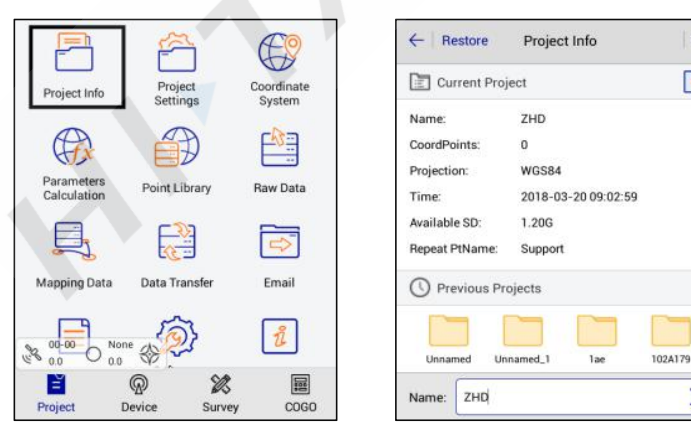

Figure 3-1-2 Project info

Figure 3-1-3 New project

OK

-

X

#### V90 Plus GNSS RTK System

3. Project Settings: select the projection, set the source ellipsoid and projection parameters.

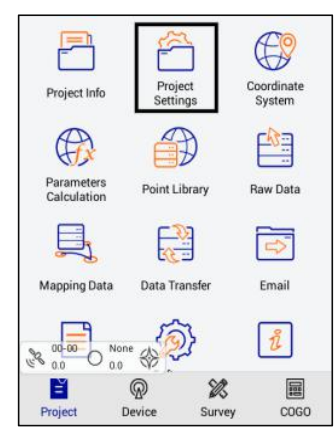

Figure 3-1-4 Project settings

| Projection           | Guass-3 >        |
|----------------------|------------------|
| Origin Longitude     | 000:00:00.00000E |
| False Northing(m)    | 0.0              |
| False Easting(m)     | 500000.0         |
| Projection Height(m) | 0.0              |
| Lat. of False Origin | 00:00:00.00000N  |
| Scale Factor         | 10               |

Figure 3-1-6 Projection

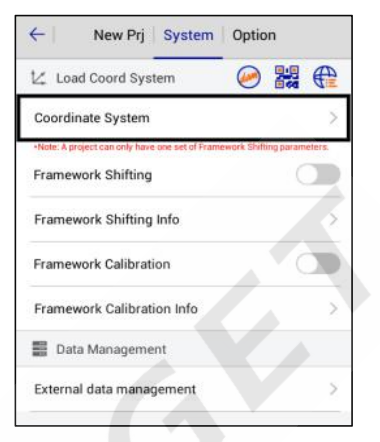

Figure 3-1-5 Coordinate system

| ← Projection     | Datum       | Plan 🕨 |
|------------------|-------------|--------|
| Source Ellipsoid | WGS 1984    | *      |
| a(m):            | 6378137.0   |        |
| 1/f:             | 298.2572236 |        |
| Local Ellipsoid  | WGS 1984    | Ŧ      |
| a(m):            | 6378137.0   |        |
| 1/f:             | 298.2572236 |        |
| Model            |             | None > |
|                  | Save        |        |

Figure 3-1-7 Datum

# 3.2 Set the base

Connect the device, click  $Device \rightarrow Device$  Connection $\rightarrow$ Connect to select the base station number for Bluetooth pair connection.

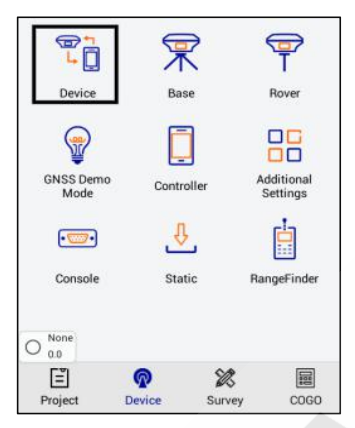

Figure 3-2-1 Device

|             | Check Lindate |             |
|-------------|---------------|-------------|
|             | спеск ороате  |             |
| Working Mo  | de:           |             |
| Receiver FW |               |             |
| Expiration: |               |             |
| * Configur  | e             |             |
| O 0.0       |               | -           |
| histor      |               | Bluetooth > |

Figure 3-2-2 Connect

| <del>(</del>          | Bluetooth Connect |   |
|-----------------------|-------------------|---|
| Status:               |                   |   |
| Bluetooth             |                   |   |
| 11014696              |                   | > |
| 11620994              |                   | > |
| 11800952              |                   | > |
| 11007946              | ×                 | > |
| 11620981              |                   | > |
| 11800547              |                   | > |
| ⊃ <sub>18670052</sub> |                   | > |
| 13670056              |                   | > |

Figure 3-2-3 Device number

| ←               | Device       |              |
|-----------------|--------------|--------------|
|                 | 11014696     | 7            |
| (               | Check Updat  | te           |
| Working Mode    | : Base Mode  |              |
| Receiver FW:    | 4.3 V60 Rece | eiver        |
| Expiration:     | 2018-06-15   |              |
| 🛠 Configure     |              |              |
| A 0.0<br>Method |              | Bluetrioth > |
| 🚺 Regi          | ster         | X Disconnect |

Figure 3-2-4 Disconnect

Set the base station and receiver position, then set the Datalink and Other.

1. Select antenna type to enter the height and type.

2. Set the base location. If the base station is located at a known point and know the conversion parameters, you may not select the smooth, direct input or select the point of the WGS-84 BLH coordinates from point library, or open the conversion parameters in advance, enter the local NEZ coordinates, so that the base station puts the point of the WGS-84 BLH coordinates as a reference and does the transmission of differential data. If the base station is set as unknown, click *Average*  $\bowtie$ , and click *OK* after smoothing to complete the coordinates of the base station.

| ←                  | Set Base Set            | ← Grap                              | h Average         | Configure                        |
|--------------------|-------------------------|-------------------------------------|-------------------|----------------------------------|
| Antenna<br>Antenna | [V60] GNSS Antenna >    | N:2002603<br>E:1936761<br>Z:44.6331 | 88.7333<br>3.8890 | σ:0.0092<br>σ:0.0132<br>σ:0.0057 |
| Target H           | 2.0000                  | Name                                | N                 | E                                |
|                    | e   Vertical  Slant     | 1                                   | 20026038.7187     | 19367613,9093                    |
| Position           |                         | 2                                   | 20026038.7219     | 19367613.9050                    |
| T OSIGON           |                         | 3                                   | 20026038.7252     | 19367613.9006                    |
| Name               | B032009                 | 4                                   | 20026038.7286     | 19367613.8960                    |
| B<br>Fix Pos       | 22:58:53.86065N         | 5                                   | 20026038.7319     | 19367613.8914                    |
|                    |                         | 6                                   | 20026038 7352     | 19367613 8867                    |
| Configure          | Receiver Datalink Other | 💽 s                                 | itart             | ⊘ ок                             |

Figure 3-2-5 Set base

Figure 3-2-6 Average

3. Click Data Link, select the data link type and enter the relevant parameters.

(eg: when you use the Hi-Target server data to transfer operation, you need to set the parameters and select the built-in network; where the packet number and group number can be changed, the packet number is seven digits, the group number is three digits less than 255. When you use the

radio station to work, you should select the *Internal UHF* as the data link, and then select the radio channel).

Radio mode is the traditional data link mode, and the built-in radio mode is taken as an example, to illustrate the introduction of radio station mode using simple steps.

- Internal UHF: built-in radio

- *Channel*:  $0 \sim 115$  any number, but the mobile station settings should be consistent with the base station.

- Airborne baud rate: 9600/19200 optional, the choice of mobile stations should be consistent

with the base station

- Power: High / Middle/ Low

| Mode      |    |         | ∆ <sub>0.0</sub> |
|-----------|----|---------|------------------|
| Datalink  |    |         | Internal UHF     |
| Parameter |    |         |                  |
| Channel   | 22 |         | ×                |
| Link Rate |    |         | 19200            |
| Power     |    |         | High             |
|           |    | Advance |                  |

Figure 3-2-7 Data link

4. Click *Other*, select the differential mode, the text format, click *Set* and it will promptly set up successfully. The parameters of the base station must be consistent with the rover station settings.

#### V90 Plus GNSS RTK System

| Fix Pos                               | e Se                      |
|---------------------------------------|---------------------------|
| △ 0.0<br>Diff Mode                    | rtk >                     |
| Correction Type                       | RTCM(3.2) >               |
| Diff Port                             | COM2 >                    |
| Baudrate                              | 115200 >                  |
| Pos Frequency                         | 1HZ >                     |
| Elevation Mask(<=30°) 10              | ×                         |
| •Note: If working in PPK mode, all co | instellations will be on. |
| DOWNER 1                              |                           |

Figure 3-2-8 Others

5. Check whether the host differential light is flashing once every second (2/sec in power-saving mode). When using the external radio station, the radio will flash once every second, if it is normal, it will prompt *Base station is ready, do you want to set Rover now?* 

After the parameter is set, click *Set* and the host will have a voice prompt, the host light will flash twice every second, indicating that the base station is set up successfully and sending the differential data.

Wait until the green light flashes once every second (2/sec in power-saving mode) and the radio red light flashes once every second, indicating that the base station is successfully operating, and is transmitting the signal. If the signal does not blink, you can restart the receiver host and re-operate once again.

#### V90 Plus GNSS RTK System

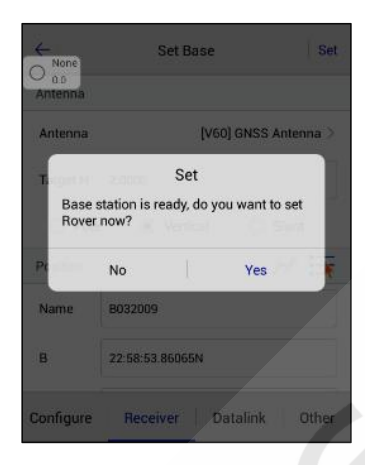

Figure 3-2-9 Set prompt

# 3.3 Set the rover

Connect to the rover by Bluetooth, and confirm that the rover data link and other parameters are consistent with the base station. The setting of the rover station is the same as that of the base station. The data link parameters of the rover station must be the same as the base station, to receive differential data. Then click *Set* and the host will do a voice prompt. Wait until it shows *Fix Pos*, and then start the measurement.

#### V90 Plus GNSS RTK System

| ← I       | Set Rover | Set            |
|-----------|-----------|----------------|
| Mode      |           |                |
| Datalink  |           | Internal UHF > |
| Parameter |           |                |
| Channel   | 22        |                |
|           | Advance   |                |
|           |           | Fix Pos<br>0.0 |
| Configure | Datalink  | Other          |

Figure 3-3-1 Set rover

# 3.4 Parameter calculation

First set the control point library in *Point Library* $\rightarrow$  *Control Point* to add control points, enter the name and the corresponding coordinates by manual input, real-time collecting, point library or map selection, and then click *OK*.

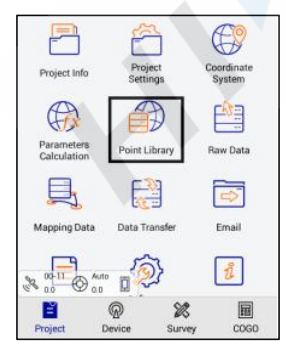

Figure 3-4-1 Point library

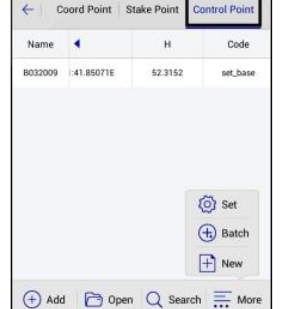

| From |            | 🛞 📑 🖸 |
|------|------------|-------|
| Name | B91314     |       |
| N    | 91314.3806 |       |
| E    | 81924.3682 |       |
| z    | 8.5000     |       |
| Code | guardrail  | v     |
| Туре | NEZ        | O BLH |

Figure 3-4-2 Control point

Figure 3-4-3 Edit point

Click *Parameter Calculation*, select *Plane* + *Height Fitting* type and *Constant Vertical Offset* in *Height* (the *Height* can be selected as *Plane Fitting* when there are three points above), and then add point pairs, select the point as the source point, enter the corresponding control point coordinate in the target point, then click *Save*.

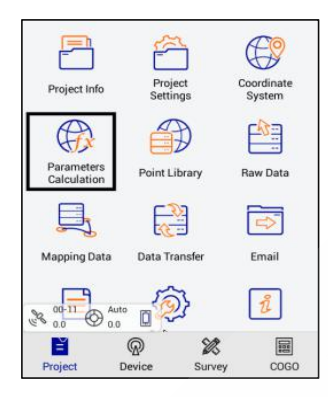

Figure 3-4-4 Parameters calculation

| Туре    | Plane + Height Fitting |               |
|---------|------------------------|---------------|
| Pt Name | Source B(*)/N(m)       | Source L(*)/  |
| 🗸 z     | 22:59:00.76534N        | 113:22:03.458 |
| 🗸 s     | 22:59:00.76041N        | 113:22:03.435 |
|         |                        |               |

Figure 3-4-5 Add point

| ←               | Points Info Save | ←   Plan | e + Height Fitting |
|-----------------|------------------|----------|--------------------|
| Ø Sourc         | e 😽 📴 🕅          | Result   |                    |
| Pt Name         | z                | DN(m)    | -80261.4610179766  |
| N               | 3669852.235      | DE(m)    | -270009,961493787  |
| E               | 6525532.369      | Rotation | 005:20:12.78534    |
| z               | 8.5              | Scale(K) | 1.05287478387132   |
| O BLH      INEZ |                  | Max HRms | 0.000000 (pt99)    |
| O Local         |                  |          | 1.                 |
| N               | 81221.89         | 🛞 Cance  | el 🔗 Apply         |

Figure 3-4-6 Save point

Figure 3-4-7 Result

After adding more than two points, click *Calculate*, it will show the calculated *Plane* + *Height Fitting* results, mainly to see the rotation and scale. The result of the plane translation is generally smaller in the north and east, the rotation is about zero, the scale is between 0.9999 and 1.0000 (in general, the closer to 1, the better the scale is), the smaller the plane and elevation residual is, the better the result . Click *Apply* and the software will automatically use the new parameters to update the coordinate point library.

# 3.5 Detail survey

In the *Detail Survey* interface, start the acquisition coordinates work when the display can be fixed. After the rover station on the unknown point is OK, you can press the acquisition key and enter the *Name*, *Target H* and *Target-H type*. Then press *OK* to record the point.

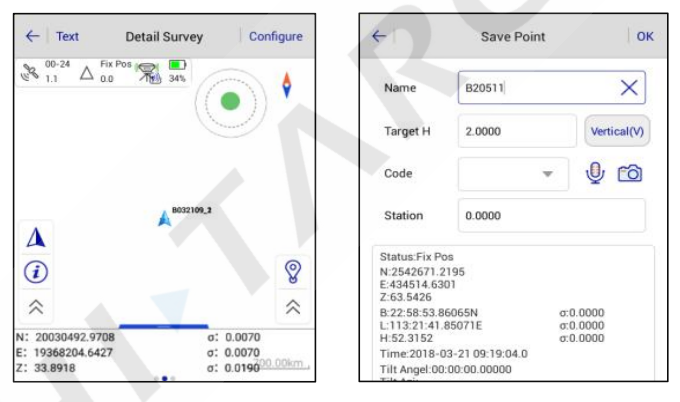

Figure 3-5-1 Detail survey

Figure 3-5-2 Save point

# 3.6 Stake out

Click *Stake Points* to enter the point staking-out interface and click the ⇒ button to select the staked-out point, then, according to the direction and distance, tips to find the staked-out points.

There is a process to make the current point (triangle mark) close to the target point (round plus cross sign). When the staking-out circle turns red, it is finished and meets the precision parameters.

In the process of staking-out, you can also collect detail points, by the *Store*  $\$  on the interface or store keying on the hand-held.

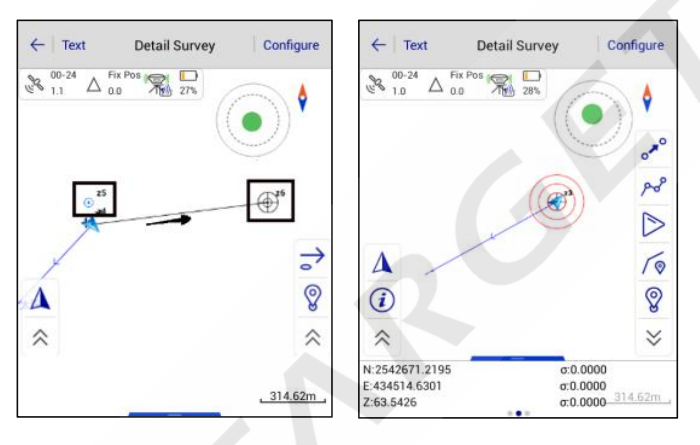

Figure 3-6-1 Staking point

Figure 3-6-2 Stake success

# 3.7 Data transfer

In the *Data Transfer* interface, select *Raw Data*, and select the exchange type for export, select the corresponding format export or *User-defined* export, input the file name, select the file save the path, and then click *OK* to export data. If it's *User-defined* export, after clicking *OK*, you can enter the custom format settings to select export content, then click *OK* to export the data.

#### **V90 Plus GNSS RTK System**

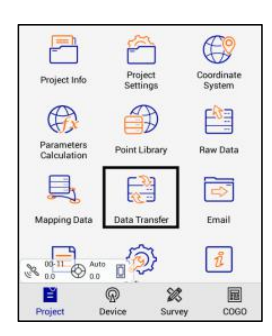

Raw Data Stake Point Contro Point
Exchange Types Export Import
Directory /storage/udcardb/2HD/Dut
 tot.022413 zdytet.030
 715.bt

zhdtxt.0913 X
User-defined(-txt)
 OK

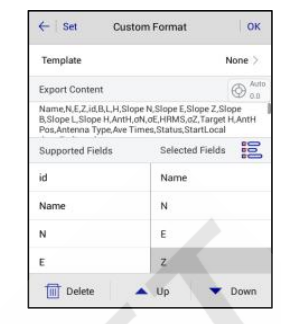

Figure 3-7-1 Data Transfer

Figure 3-7-2 Export

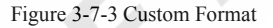

# 3.8 Connect the controller to download

# data

Connect the hand-held to the computer with the USB data cable. Click USB Storage in the

following dialogue box, then click OK in the dialog box when that appears.

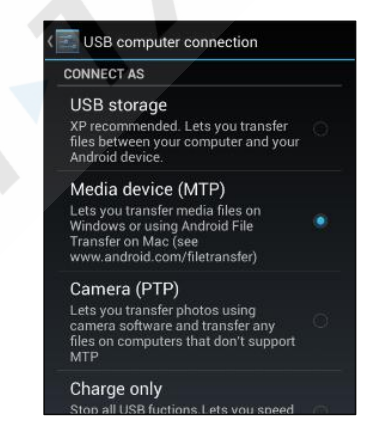

Figure 3-8-1 Transfer by USB

Find the path to export the data file on the hand-held (default: ZHD|Out), copy it to the computer,

and then the RTK measure is finished.

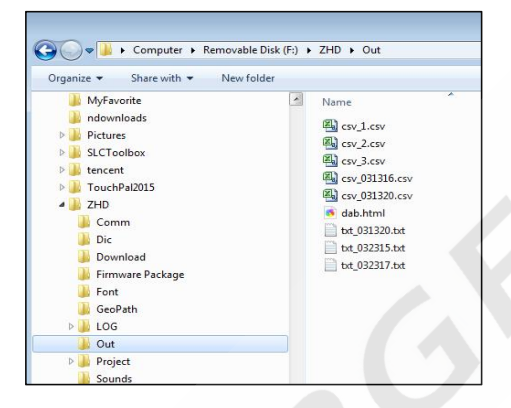

Figure 3-8-2 Exported data

# CHAPTER

# **Technical Specification**

# **This Section Describes:**

Technical Parameters

## V90 Plus GNSS RTK System

| Сог                      | nfiguration           | Detailed indicators                              |
|--------------------------|-----------------------|--------------------------------------------------|
| GNSS                     | Satellite signals     | Channels:220                                     |
| Configuration            |                       | BeiDou: B1, B2                                   |
|                          |                       | GPS: L1C/A, L2C, L2E, L5                         |
|                          |                       | GLONASS: L1C/A, L1P, L2C/A (GLONASS M            |
|                          |                       | only), L2P                                       |
|                          |                       | GALILEO: L1 BOC, E5A, E5B, E5AltBOC <sup>1</sup> |
|                          |                       | SBAS: L1 C/A, L5                                 |
|                          |                       | (EGNOS,WAAS,MSAS,GAGAN,QZSS)                     |
|                          |                       | QZSS: L1 C/A, L1 SAIF, L2C, L5                   |
| System                   | Data storage          | 16GB Internal storage+ Internal Micro SD Card    |
| Configuration            |                       | memory (Support up to 32GB extension);           |
|                          |                       | records GNS and RINEX formats                    |
|                          |                       | simultaneously                                   |
|                          | Data Formats          | (1Hz positioning output, up to 50Hz - depends    |
|                          |                       | on installed option)                             |
|                          |                       | CMR: sCMRx, CMR, CMR+input and output            |
|                          |                       | RTCM: RTCM 2.1, 2.2, 2.3, 3.0, 3.1, 3.2 input    |
|                          |                       | and output                                       |
|                          |                       | Navigation outputs ASCII: NMEA-0183 GSV,         |
|                          |                       | AVR, RMC, HDT, VGK, VHD, ROT,                    |
|                          |                       | GGK, GGA, GSA, ZDA, VIG, GSI, PJI, PJK,          |
|                          |                       | Navigation outputs binary: GSOF                  |
| Accuracy and             | High-precision static | Horizontal: 2 5mm + 0 1mm RMS                    |
| Reliability <sup>2</sup> | mgn-precision static  | Vertical: 3.5mm + 0.4mm RMS                      |
| renuomey                 |                       | ventear. 5.5mm + 0.4ppm Kivis                    |

Table 4-1-1 Technical Parameters

#### V90 Plus GNSS RTK System

|               | Static and fast static                                                                                                    | Horizontal: 2.5mm + 0.5ppm RMS                     |
|---------------|----------------------------------------------------------------------------------------------------|----------------------------------------------------|
|               |                                                                                                    | Vertical: 5mm + 0.5ppm RMS                         |
|               | Post processing                                                                                                    | Horizontal: 8mm + 1ppm RMS                         |
|               | kinematic (PPK/ Stop                                                                                                    | Vertical: 15mm + 1ppm RMS                          |
|               | & Go)                                                                                                    | Initialization time: Typically 10 minutes for base |
|               |                                                                                                    | while 5 minutes for rover; Initialization          |
|               |                                                                                                    | reliability: Typically > 99.9%                     |
|               | RTK(Single baseline)                                                                                                    | Horizontal: 8mm + 1ppm RMS                         |
|               |                                                                                                    | Vertical: 15mm + 1ppm RMS                          |
|               | Network RTK (VRS,                                                                                                    | Horizontal: 8mm + 0.5ppm RMS                       |
|               | FKP, MAC)                                                                                                    | Vertical: 15mm + 0.5ppm RMS                        |
|               |                                                                                                    | Initialization time: Typically 2-10s               |
|               |                                                                                                    | Initialization reliability: Typically > 99.9%      |
|               | Code differential                                                                                                    | Horizontal: 25cm + 1ppm RMS                        |
|               | GNSS positioning                                                                                                    | Vertical: 50cm + 1ppm RMS                          |
|               |                                                                                                    | SBAS <sup>3</sup> : 0.5m(H), 0.85m(V)              |
| I/O Interface | Bluetooth, NFC,standard USB2.0port ,TNC antenna connector, RS232<br>serial port,DC power input (5-pin), MicroSD card port |                                                    |
|               |                                                                                                    |                                                    |
| Communicatio  | Cellular mobile                                                                                                    | WCDMA, compatible with GPRS, GSM                   |
| n             | WiFi                                                                                                    | 2.4G, supports the standard protocol 802.11b/g/n   |
|               | HI-TARGET internal                                                                                                    | Frequency: 457-467 MHz with 116 channels           |
|               | UHF radio                                                                                                    | Transmitting power: 0.5W, 1W, 2W adjustable        |
|               |                                                                                                    | Transmitting speed: 9.6Kbps, 19.2Kbps              |
|               |                                                                                                    | Working range: 3-5km typically, 8~10km             |
|               |                                                                                                    | optimal                                            |
|               | SATEL internal UHF                                                                                                    | Frequency: 403~473MHz                              |
|               | radio (optional)                                                                                                    | Transmitting power: $0.1W \sim 1W$ adjustable      |

(

#### V90 Plus GNSS RTK System

|          |                      | Transmitting speed: 9.6Kbps, 19.2Kbps           |
|----------|----------------------|-------------------------------------------------|
|          |                      | Support most of radio communication protocol    |
|          |                      | Working range: 3~5km typically, 8~10km          |
|          |                      | optimal                                         |
|          | HI-TARGET external   | Frequency: 460MHz with 116 channels             |
|          | UHF radio            | Transmitting power: 5W, 10W, 20W, 30W           |
|          |                      | adjustable                                      |
|          |                      | Transmitting speed: Up to 19.2Kbps              |
|          |                      | Working range: 8~10km typically, 15~20km        |
|          |                      | optimal                                         |
|          | Advanced external    | Frequency: 410~470MHz                           |
|          | UHF radio (optional) | Transmitting power: 5W/25W                      |
|          |                      | Compatible with third party radio               |
|          |                      | Working range: 8~10km typically, 15~20km        |
|          |                      | optimal                                         |
| Sensor   | Electronic bubble    | Intelligent levelling                           |
|          | Tilt survey          | Tilt correction system will continue to monitor |
|          |                      | the inclination of the centering rod, and       |
|          |                      | compensate to correct the coordinates           |
| Physical | Internal battery     | Rechargeable, removable 7.4V, 5000mAh           |
|          |                      | Lithium-ion battery                             |
|          |                      | Static more than 12 hours; RTK Rover            |
|          |                      | (UHF/GPRS/3G) 10 hours                          |
|          | External nexter      | R I K base more than 8 hours                    |
|          | External power       | Power ov to 28 v DC external power input        |
|          | Dimensions           | 155mm x 85mm (6.02inch x 3.2/inch)              |
|          | Weight               | 950g (2.09lb) without internal battery          |

#### **V90 Plus GNSS RTK System**

## **HITARGET**

|             | Power consumption     | ≤ 3.5W                                     |
|-------------|-----------------------|--------------------------------------------|
| Environment | Water/dustproof       | IP67                                       |
|             | Free fall             | Designed to survive a 2m natural fall onto |
|             |                       | concrete                                   |
|             | Humidity              | 100%, condensing                           |
|             | Operation temperature | -40°C~+75°C (-40°F~+167°F)                 |
|             | Storage temperature   | -50°C~+85°C (-58°F~+185°F)                 |

#### Note:

1 Developed under a License of the European Union and the European Space Agency.
2 Precision and reliability may be subject to anomalies due to multipath, obstructions, satellite geometry, and atmospheric conditions. The speci cations stated recommend the use of stable mounts in an open sky view, EMI and multipath clean environment, optimal GNSS constellation con gurations, along with the use of survey practices that are generally accepted for performing the highest-order surveys for the applicable application including occupation times appropriate for baseline length. Baselines longer than 30 km require precise ephemeris and occupations up to 24 hours may be required to achieve the high precision static speci cation.

3 GPS only and depends on SBAS system performance. FAA WAAS accuracy speci cations are <5 m 3DRMS.